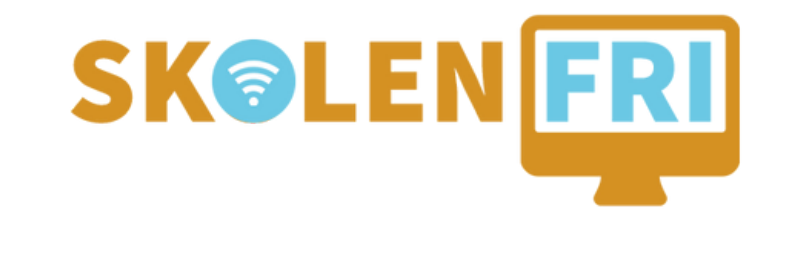

# GUIDE TIL FJERNSUPPORT

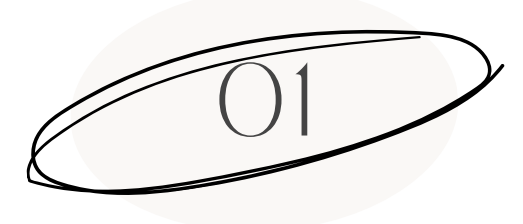

TEAMVIEWER

GÅ IND PÅ <u>TEAMVIEWERS HJEMMESIDE,</u> OG VÆLG, HVILKET STYRESYSTEM DU HAR PÅ DIN COMPUTER (WINDOWS, MAC ETC.)

TeamViewer

Products 
Solutions 
Resources 
Partner 
Pricing

Talk to Sales  $\rightarrow$ 

#### Download the latest version of TeamViewer for Windows

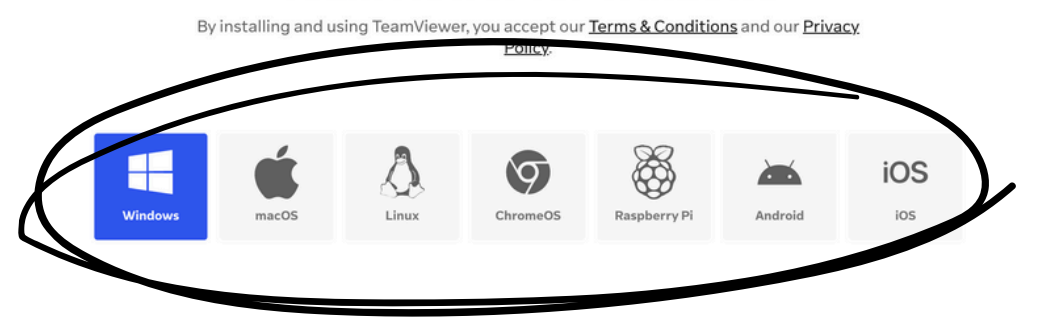

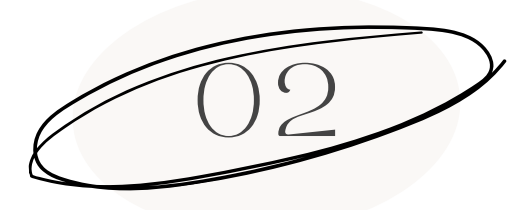

## DOWNLOAD & INSTALLER "TEAMVIEWER FULL CLIENT"

NÅR DU HAR VALGT DIT STYRESYSTEM, SKAL DU SCROLLE LIDT NED AF SIDEN OG DOWNLOADE SAMT INSTALLERE "TEAMVIEWER FULL CLIENT".

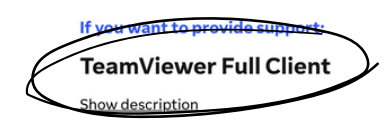

|  | Download ( | (64-bit) |  |
|--|------------|----------|--|
|--|------------|----------|--|

Download (32-bit)

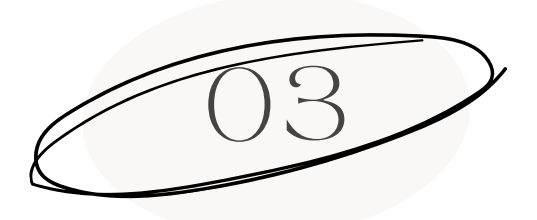

#### ID OG ADGANGSKODE

FOR AT VI KAN HJÆLPE DIG, SKAL DU ÅBNE TEAMVIEWER OG FINDE DIT ID OG ADGANGSKODE PÅ FORSIDEN AF PROGRAMMET. DET SKAL VI BRUGE FOR AT KUNNE GIVE DIG FJERNSUPPORT.

UNDER FJERNSUPPORT VIL VI ALTID FORTÆLLE DIG, HVAD VI GØR PÅ DIN COMPUTER, OG VI SPØRGER OM LOV FØR VI INSTALLER NOGET PÅ DIN COMPUTER.

DU KAN OGSÅ ALTID AFBRYDE FORBINDELSEN, SÅ VI IKKE LÆNGERE KAN FJERNSTYRE DIN COMPUTER.

| Ð         | Start                                                                                                    | $\langle \rangle$                                                                          | Q Søg efter                    | og opret forbindelse                                                                                                    | 38 K                                                                                                    | Ny grænseflade                                |     | Q Ç      | 8 |
|-----------|----------------------------------------------------------------------------------------------------|--------------------------------------------------------------------------------------------|--------------------------------|----------------------------------------------------------------------------------------------------|----------------------------------------------------------------------------------------------------|-----------------------------------------------|-----|----------|---|
| %<br>%    | God eftermiddag<br>Her er din aktivitetsovers<br>Introduktion<br>I af 4 udførte opgaver<br>Konfigurer dit<br>Overfør dit bi<br>Tilføj din først<br>Opsæt fjerna | r Rasmus<br>iigt.<br>n Mae-tii TeamViewer<br>illede<br>te kontakt<br>idgang på denne enhed | Gratis licens (kun til ikke-ko | Opret forbindels<br>Dine legitimations<br>Dit id og din adænge<br>Dit id<br>185 O22 156<br>Har din partner allere<br>indtaste deres legitim<br>Partner ID | an<br>ie med id<br>oplysninger<br>kode, som de ken del<br>jw8gcw37<br>de installeret TeamVii<br>nationsoplysninger. | e med din ekspert.<br>ewer? Få adgang til der | C I | Opgrader |   |
| \$\$<br>© | Fjernhandlinger                                                                                                    |                                                                                            |                                | Nyheder i Team                                                                                                    | √iewer                                                                                                    |                                               |     |          |   |

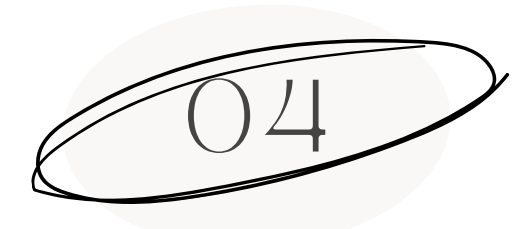

### NÅR PROGRAMMET ER KLAR – RING TIL OS!

NÅR DU HAR FUNDET DIT ID OG ADGANGSKODE SKAL DU BARE RINGE TIL OS PÅ <u>20 77 79 40</u>.

SÅ ER VI KLAR TIL AT HJÆLPE DIG VIA FJERNSUPPORT!